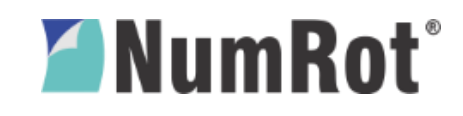

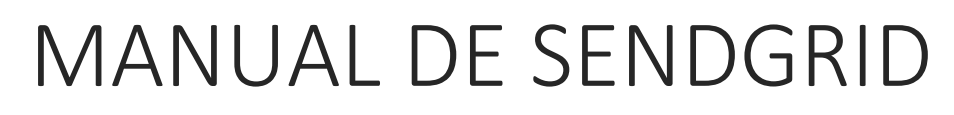

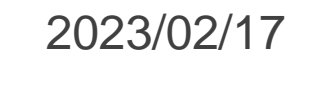

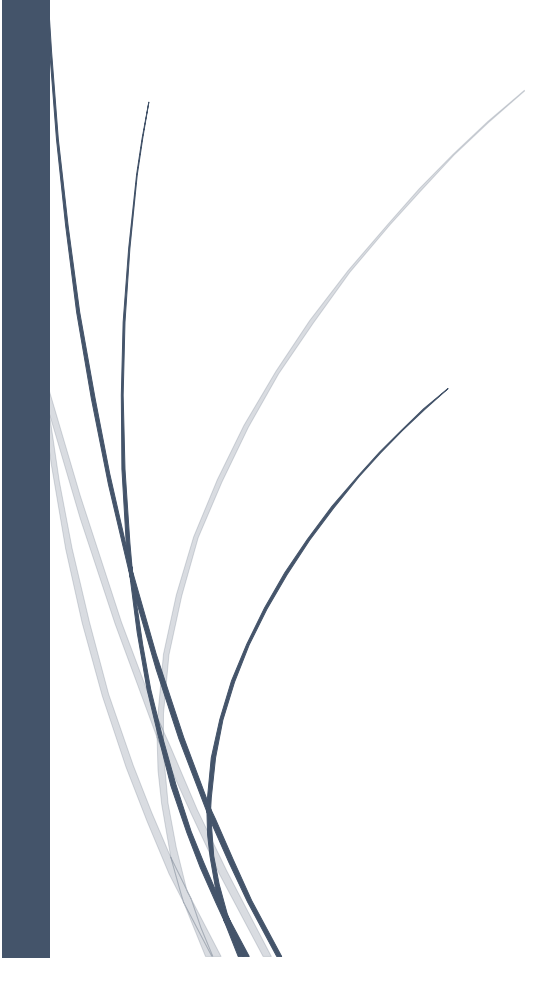

VSDC S.A.S

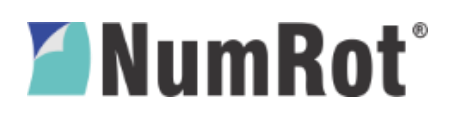

#### TABLA DE CONTENIDO

| 1 | Prop  | ósito                                     | 2  |
|---|-------|-------------------------------------------|----|
| 2 | Alcar | nce                                       | 2  |
| 3 | Defir | niciones generales                        | 2  |
|   | 3.1   | Listas de supresión (Suppressions List) 2 |    |
|   | 3.2   | Estadísticas (Global Stats) 2             |    |
|   | 3.3   | Actividad (Activity Feed)                 |    |
| 4 | Proc  | edimientos                                | 3  |
|   | 4.1   | Iniciar Sesión                            |    |
|   | 4.2   | Listas de Supresión 4                     |    |
|   | 4.3   | Estadísticas7                             |    |
|   | 4.4   | Activity Feed (Actividad de eventos) 8    |    |
|   | 4.5   | Reportes 11                               |    |
| 5 | Revis | siones y aprobaciones                     | 12 |

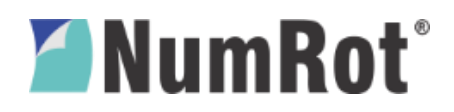

# 1 PROPÓSITO

Este documento presenta un manual para los clientes de VSDC S.A.S que tengan acceso a la cuenta sub usuario de SendGrid en sus correspondientes empresas. El manual explicará las funciones más básicas y necesarias para la exportación de reportes en la plataforma SendGrid y cómo interpretarlos.

# 2 ALCANCE

Este documento cubre los siguientes elementos comunes a procesos básicos del servicio de correos SendGrid:

- Inicio de sesión.
- Listas de supresión.
- Estadísticas Globales.
- Actividad.
- Interpretación de informes

# 3 DEFINICIONES GENERALES

## 3.1 Listas de supresión (Suppressions List)

Conjunto de listas de direcciones de correos electrónicos. Dichas listas son:

- Bounces (Rebotados).
- Spam Report (Reporte Spam).
- Blocks (Bloqueados).
- Invalid (Inválidos).

Correos electrónicos son agregados a estas listas a medida que cumplan con las condiciones. Por ejemplo, si un correo es enviado a una dirección invalida o incorrecta, dicha dirección se guardará en la lista Invalid, para que, en el futuro, si llega una solicitud de correo a esa misma dirección el SendGrid la ignore y la procese con un estado de **no entregado**. Dichas listas pueden ser borradas en su totalidad o de a una dirección en una. También es posible descargarla como reporte.

# 3.2 Estadísticas (Global Stats)

Permite seguimiento a los correos electrónicos y visualizar en una gráfica parametrizada, cómo los clientes interactúan con sus correos: si el correo llegó a destino, si

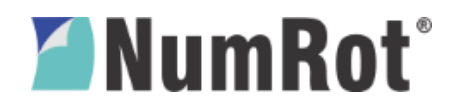

el correo fue abierto. También nos muestra el número de correos no entregados en el día, semana o mes.

## 3.3 Actividad (Activity Feed)

Permite ver de manera instantánea los eventos de actividad recientes relacionados con un correo electrónico. Hace visible el flujo de entrega de cada mensaje (trazabilidad), lo que acelera la resolución de problemas. Se tiene un historial de los últimos 30 días y se pueden descargar como informes, además de poder filtrar según la necesidad presentada.

# 4 **PROCEDIMIENTOS**

#### 4.1 Iniciar Sesión

Para iniciar sesión debemos ir a la página web oficial de SendGrid, la cual es <u>https://sendgrid.com/</u> y damos clic en **Sign In**.

| 😴 Email Delivery Service × + |                                                                                                    | ⇒ _ @ ×                             |
|------------------------------|----------------------------------------------------------------------------------------------------|-------------------------------------|
| < > C 😫 🛛 🖙 sendgrid.com     |                                                                                                    | @ 😣 🔶   🕁 莘                         |
|                              | FLASH SALE: 50% OFF EARLY BIRD SIGNAL TICKETSI ENDS 6/21.                                                                                                    | SIGNAL CUSTORERA CONFERENCE         |
| SendGrid Pricing             | Products v Services v Why SendGrid v Resources v Developers v                                                                                                    | Contact Us V Sign In Start For Free |
| Send                         | Shipping Notifications With Confidence<br>Partner with the email service trusted by developers and marketers<br>for time-savings, scalability, and delivery expertise. | e                                   |
|                              | See Plans and Pricing Try for Free                                                                                                    |                                     |
|                              |                                                                                                    |                                     |

Luego, ingresamos los datos de nombre de **usuario** y **contraseña** para acceder a nuestra cuenta. Estos datos fueron provistos por el mismo cliente al crear la cuenta.

# **NumRot**°

| SendGrid × + |                                             |
|--------------|---------------------------------------------|
|              | al pravnog nazovni, organ                   |
|              |                                             |
|              | Username<br>Infoadaptador                   |
|              | Preserved<br>Program your passworth         |
|              | Don't have a SendOrid account? Sign up now! |

## 4.2 Listas de Supresión

Podemos ver las listas de supresión en el panel de la izquierda. Al darle click podemos extenderlo y de ahí podremos elegir la lista que nos interesa.

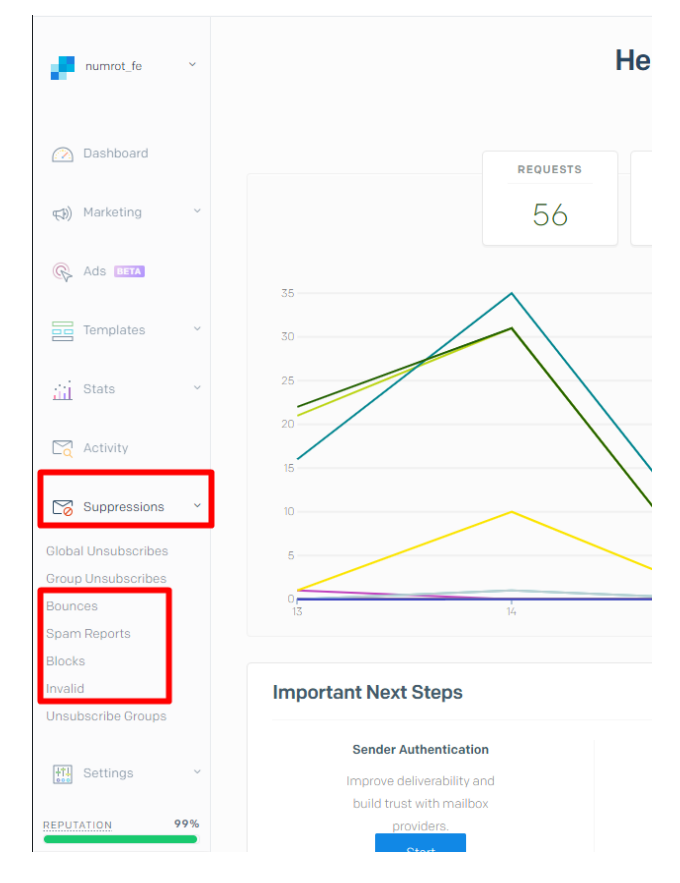

Las listas de supresión son bastante útiles para saber de una manera fácil y rápida cuáles son las direcciones de correo que SendGrid no está mandando los documentos. Cuando SendGrid

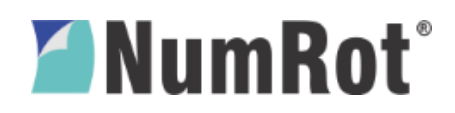

recibe una solicitud para enviar un correo, primero evalúa que la dirección de correo sea válida, en otras palabras, que está bien escrita. Si no lo está, entonces SendGrid no mandará el correo e ingresará dicha dirección en la lista Invalid para que, en el futuro, si recibe solicitudes de envío hacia esa dirección, se marque como estado **No Entregado** inmediatamente.

Por otro lado, si el correo se envía, pero el servidor de correo del cliente lo bloquea o lo rebota, entonces estas direcciones aparecerán en una de estas listas.

Por lo anterior es recomendable revisar periódicamente dichas listas, ya que cada entrega información valiosa. La lista **Invalid** nos dará la lista de toda dirección sintácticamente incorrecta, esta será útil para descargar y mandar al departamento pertinente para que puedan comunicarse con dicho cliente y corregir o pedir una dirección de correo válida.

| Invalid Emails                      |                          |                 |  |  |
|-------------------------------------|--------------------------|-----------------|--|--|
| SEARCH BY EMAIL                     |                          |                 |  |  |
| S sepulvedac2009@gmil.com           | Jun 20, 2019 12:41:36 PM | Implar Lista    |  |  |
| D dagasa8320@hormail.com            | Jun 20, 2019 11:46:59 AM | Invalid address |  |  |
| 🗌 🕐 victoriacardenas26-@hitmail.com | Jun 20, 2019 11:43:51 AM | Invalid address |  |  |
| E edujimenez@gmaul.com              | Jun 20, 2019 11:13:19 AM | Invalid address |  |  |
| D daniela1_312@jotmail.com          | Jun 20, 2019 9:46:58 AM  | Invalid address |  |  |

En **Blocks**, se guarda la lista de direcciones de correo que el servidor bloqueó el mensaje. Esto puede ocurrir cuando la dirección IP desde la cual se envía el correo está en la lista negra, bloqueada por un ISP o, si el contenido del mensaje fue marcado por algún filtro en el servidor de correos del cliente. **Importante**, SendGrid seguirá intentando enviar correos a las direcciones de esta lista cuando llegue la solicitud.

| В | lock | (S                       |                         |                                                                                                    | a g                                                                                                    |
|---|------|--------------------------|-------------------------|----------------------------------------------------------------------------------------------------|----------------------------------------------------------------------------------------------------|
|   | SEAR | CH BY EMAIL              | Q, TIME                 | REASON                                                                                                    | Descargar CSV - Download as CSV                                                                                                    |
|   | Ø    | facturacionelectron      | Jun 20, 2019 3-0719 PM  | 550 5.7334 RESOLV<br>check failed becaus                                                                                                    | VER REST IL Limpian Lista                                                                                                    |
|   | 0    | dian.                    | Jun 20, 2017 5.02 62 PM | 554-5.2.2 mashoe ti<br>STUREDRIVENENCE<br>process metalagai di<br>55.554./TCC/TRIDU<br>25.5756.040703870<br>12.4429 040008000<br>52.9816.00000000<br>52.9816.00000000<br>53.933.00000000<br>53.933.00000000<br>53.933.00000000<br>53.934.00000000<br>53.934.000000000<br>53.934.000000000<br>53.934.000000000<br>53.934.000000000<br>53.934.000000000<br>53.934.000000000<br>53.934.000000000<br>53.934.000000000<br>53.934.000000000<br>53.934.0000000000<br>53.934.00000000000<br>53.934.0000000000000000000000000000000000 | Liè.<br>De la construction d'activitation Magic la vestro (Mis. MP) activitatione 4 Heiler fait<br>de la particular de la construction de la construction de la Construction<br>de la construction de la constructione de la constructione de la constructione<br>de la constructione de la constructione de la constructione de la construction<br>de la constructione de la constructione de la constructione de la constructione<br>de la constructione de la constructione de la constructione de la constructione de la constructione de la constructione<br>de la constructione de la constructione de la constructione de la constructione de la constructione de la constructione<br>de la constructi |
|   | A    | adriana8                 | Jun 20, 2019 2:59:42 PM | error dialing remote<br>address, dial top 145                                                                                                    | address, diai top 149.72.172.80.0 >62.864.206.56.25. (/s timeout, error dialing remote<br>9.72172.80.0 >52.164.206.56:25. (/s timeout                                                                                                    |
|   | 0    | jhonalbert() 2           | Jun 20, 2019-2-57/29 PM | error dialing remote<br>address: dial top 145                                                                                                    | addeas, dial top 1497217280.0 >52364206.5625 (/s timeout error dialing remote<br>97217280.0 >523642065625 (/s timeout                                                                                                    |
|   | M    | miguel.m.                | Jun 20, 2019 2:57:06 PM | unable to get mulinf                                                                                                    | fo, lookup <nib- address<="" th="" unrecognized=""></nib->                                                                                                    |
|   | 0    | castanosoler             | Jun 20, 2019 2:41,32 PM | error dialog remote<br>address: dial top 149                                                                                                    | address, dial top 149.72372.80.0 ×104.2559538725 (/o timeout, error dialing remote<br>9.72372.80.0 ×104.215.9538725 (/o timeout                                                                                                    |
|   | V    | valc                     | Jun 20, 2019 2:26:52 PM | une net.co                                                                                                    |                                                                                                    |
|   | N    | notificacionesnreconsult | Jun 20, 2019 2:24:09 PM |                                                                                                    |                                                                                                    |
|   | S    | segundaj.a.com           | Jun 20. 2019 2:22:34 PM | 452.4.2.2 The email<br>https://support.goo                                                                                                    | Laccount that you tried to reach is over quota, Please direct the racipient to<br>gle.com/mail/?pr-DverQuota1empr1sic36174edd129 - gamtp                                                                                                    |
|   | N    | notificacionesnreconsul  | Jun 20, 2019 2,21,20 PM |                                                                                                    |                                                                                                    |
|   | 0    | diar                     | Jun 20, 2019 2:21:20 PM | unable to get mx inf                                                                                                    | fo itokup <ni> unrecognized address</ni>                                                                                                    |

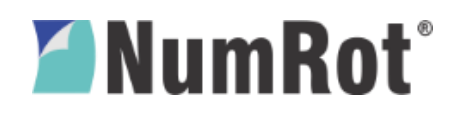

En **Spam Reports** están las direcciones que se marcan como spam y el proveedor de correos lo informa a SendGrid. En otras palabras, los documentos no están llegando a la bandeja de entrada sino a la carpeta de spam o incluso filtrados por el servidor.

| Spam Reports Q                                                                                                    |                        |                 |
|----------------------------------------------------------------------------------------------------|------------------------|-----------------|
| SEARCH BY EMAIL                                                                                                    | Q TIME                 | Download as CSV |
| E empresa a service de la Onde all com                                                                                                    | May 30, 2019 2:09:15   | Clear all       |
| <b>6</b> gildala adalah menangkan kanalah kanalah kana                                                                                                    | May 24, 2019 2:43:44   | PM              |
| V yirlybarri control of the second second se | Apr 11, 2019 1:29:49 P | М               |
| laura0. Chichmedic de                                                                                                    | Apr 6, 2019 1:06:23 A  | Μ               |

En **Bounce** se tienen las direcciones de correo que marcan el mensaje como rechazado por el servidor de correos del recipiente. La causa más común es por una dirección de correo mal escrita, o porque la dirección de correo del recipiente no existe. Las direcciones de esta lista están supresas, es decir, SendGrid no tratará de enviar correos a estas direcciones cuando reciba una solicitud, por lo que es importante monitorearla y cuando se actualice con el cliente, se eliminen.

| Bounces                              |                          |                                                                                                    |  |  |
|--------------------------------------|--------------------------|----------------------------------------------------------------------------------------------------|--|--|
| SEARCH BY EMAIL                      | Q TIME                   | REASON Descargar Informe Download as CSV                                                                                                    |  |  |
|                                      | Jun 20, 2019 3:02:16 PM  | 550 5.5.0 Request in Johan of taken, mailbox unavailable. [HETEUR0IFT]<br>EUR01 pro in utlook.com]                                                                                                    |  |  |
| E efi                                | Jun 20, 2019 2:47:34 PM  | 550 5.11 <ef th="" unknown<="" user=""></ef>                                                                                                    |  |  |
|                                      | Jun 20, 2019 2:16:44 PM  | 550 5.5.0 Requested action not taken: mailbox unavailable. [DB5EUR03FT048.eop-<br>EUR03.prod.protection.outlook.com]                                                                                                    |  |  |
| M mold                               | Jun 20, 2019 1:36:06 PM  | 550 5.11 <moldes@jomisgroup.com> User unknown</moldes@jomisgroup.com>                                                                                                    |  |  |
| 🗆 N nf. set secon                    | Jun 20, 2019 12:35:22 PM | 550 5.4.1 [nfo@motoborda.com]: Recipient address rejected: Access denied [SNINAM01FT060.eop-<br>nam01.prod.protection.outlook.com]                                                                                                    |  |  |
| mam.)III.0 hoi a shin                | Jun 20, 2019 12:17:05 PM | 550 5.5.0 Requested action not taken: mailbox unavailable. [VE1EUR02FT018.eop-<br>EUR02 prod protection.outlook.com]                                                                                                    |  |  |
| <b>G</b> grane confinese e2 in a com | Jun 20, 2019 12:01:18 PM | 550 5.5.0 Requested action not taken: mailbox unavailable. [DB5EUR03FT041.eop-<br>EUR03 prod protection.outlook.com]                                                                                                    |  |  |
| M moren et a las                     | Jun 20, 2019 11:36:47 AM | 550.5.5.0 Requested action not taken: mailbox unavailable. [AM5EUR03FT051.eop-<br>EUR03 prod protection.outlook.com]                                                                                                    |  |  |
| 🗆 🔳 juli                             | Jun 20, 2019 11:32:06 AM | 550 5.11 The email account that you tried to reach does not exist. Please try double-checking the recipient's email<br>address for typos or unnecessary spaces. Learn more at https://support.google.com/mail/?p=NoSuchUser<br>p48si278902eda.101 - gsmtp |  |  |
| 🗆 M melk (18) mit i slam             | Jun 20, 2019 11:31:23 AM | 550 5.11 The email account that you tried to reach does not exist. Please try double-checking the recipient's email<br>address for typos or unnecessary spaces. Learn more at https://support.google.com/mail/?p=NoSuchUser<br>s681255273eda.25- gmtp     |  |  |

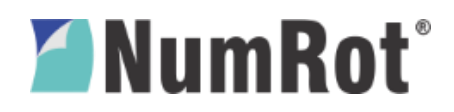

## 4.3 Estadísticas

Las estadísticas son una parte importante ya que nos permiten hacer un seguimiento de los últimos 30 días de los correos enviados de manera gráfica. Podemos acceder desde **Stats**, **Global Stats**.

| numrot_fe ~                           | Global Stats                                                       |
|---------------------------------------|--------------------------------------------------------------------|
| 🔗 Dashboard                           | •••••••••••         Mar 4 - Apr 3         Dv         Wk         Mo |
| (€)) Marketing ~                      | 140 A                                                              |
| G Ads BETA                            | 120                                                                |
| Templates ~                           |                                                                    |
| Stats 🗸                               |                                                                    |
| Overview<br>Blobal Stats              |                                                                    |
| Category Stats<br>Category Comparison |                                                                    |
| Geographical                          | ें के के के के के के के की की की की की की की की की की की की की     |
| Email Clients & Devices               |                                                                    |
| Mailbox Provider Stats                |                                                                    |

Se puede parametrizar la gráfica para mostrar todos o solo unos datos de los correos, como la cantidad de correos enviados, cantidad recibidos, bloqueados, inválidos, entre otros.

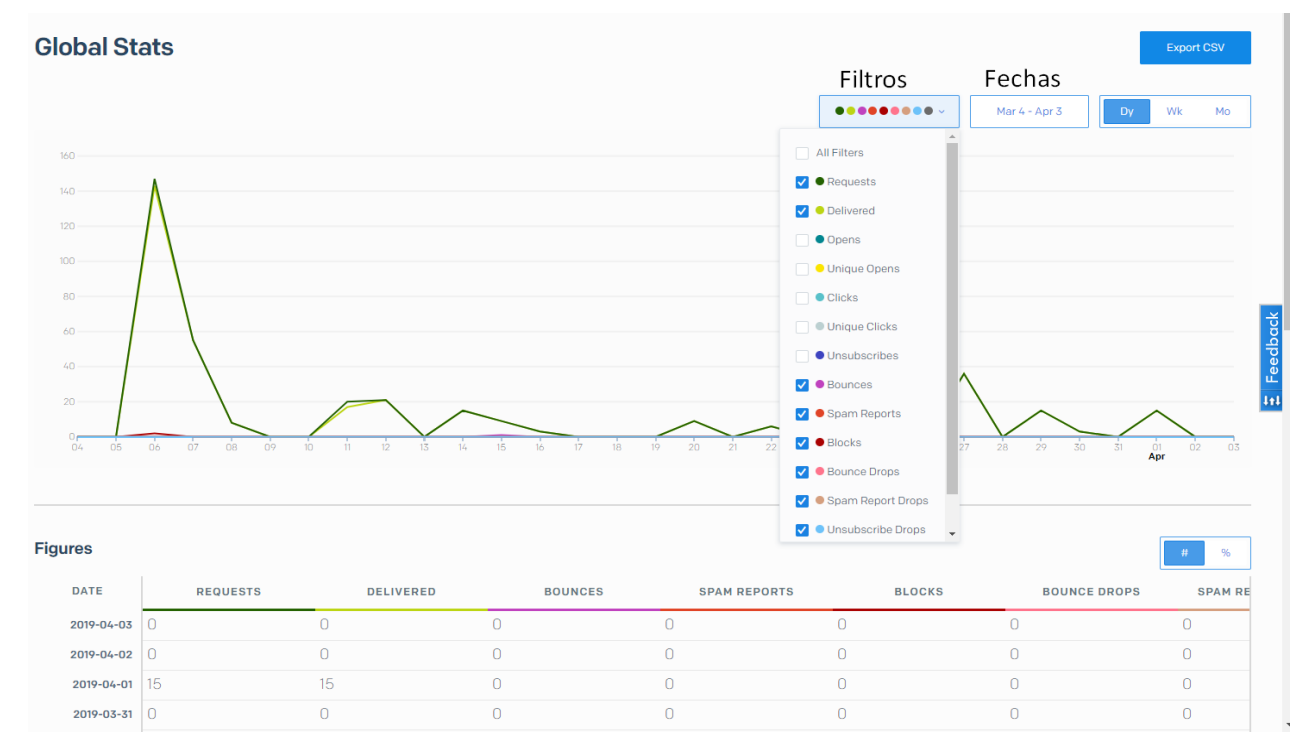

Manual de SendGrid sub usuario VSDC S.A.S. Carrera 43DD No. 8-42, Medellín, Colombia,

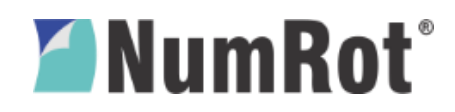

En la tabla de abajo aparecerán los mismos datos de la gráfica esta vez en números. Podemos parametrizar para que se muestren como porcentajes, lo que facilitará la comprensión y la habilidad para la toma de decisiones.

### 4.4 Activity Feed (Actividad de eventos)

Si las estadísticas anteriores son perfectas para apreciar de una forma general como van nuestros correos, la actividad de eventos nos da herramientas mucho más precisas para segmentar, segregar grupo de correos o tener la trazabilidad de un correo en específico. Para acceder debemos darle clic a la opción **Activity Feed**.

| numrot_fe ×             | Activity Feed                                        | Timezone<br>UTC-05:00 - Bogota, Lima, Quito, Rio Branco v |
|-------------------------|------------------------------------------------------|-----------------------------------------------------------|
| 🙆 Dashboard             | Search emails by:                                    | Advanced Search                                           |
|                         | Dates<br>To email address Q 2019/03/04 - 2019/04/03  | Dear Search                                               |
| Ads BETA                |                                                      |                                                           |
| Templates Y             |                                                      |                                                           |
| iii Stats 🗸             |                                                      |                                                           |
| C Activity              | Find a Needle in the Haysta                          | ck                                                        |
| 🔀 Suppressions 👻        | Retrieve information about email you've sent by clic | king "Search".                                            |
| Ht. Settings ~          | Show All Activity                                    |                                                           |
| REPUTATION 99%          |                                                      |                                                           |
| EMAILS THIS MONTH<br>15 |                                                      |                                                           |

Al darle a **Search** se nos mostrará un listado de todos los correos de los últimos 30 días. Se pueden filtrar por fechas o por direcciones de correo en específico.

| ctivity Feed                  |                                                                                                    | Timezone<br>UTC-05:00 - Bogota, Lima, Quito, Rio Bran | Timezone<br>UTC-05:00 - Bogota, Lima, Quito, Rio Branco v |                 |  |
|-------------------------------|----------------------------------------------------------------------------------------------------|-------------------------------------------------------|-----------------------------------------------------------|-----------------|--|
| earch emails by:              |                                                                                                    |                                                       |                                                           | Advanced Search |  |
| To email address              | Dates<br>Q 2019/03/04 - 2019/04/03                                                                 | 😰 Clear Search                                        |                                                           |                 |  |
| STATUS                        | MESSAGE                                                                                            | LAST EVENT RECEIVED                                   | OPENS                                                     | CLICKS          |  |
| <ul> <li>Delivered</li> </ul> | To: contabilidad@dispartes.com<br>NumRot - FACTURA DE VENTA No.41683,DISPARTES S.A.                | 2019/04/0210:02am<br>UTC-05:00                        | 54                                                        | 1               |  |
| Delivered                     | <b>To: manuel.martinez@grupo-orbis.com</b><br>NumRot - FACTURA DE VENTA No.41763,FUNDACIÓN PINTUCO | 2019/04/02 9:45am<br>UTC-05:00                        | 27                                                        | 1               |  |

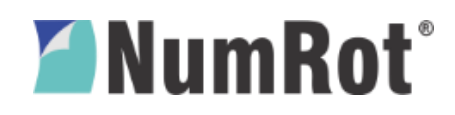

En caso de querer buscar un número de factura en específico le damos clic a **Advance Search** e ingresamos los filtros según el ejemplo de la siguiente imagen. Cabe anotar que esta opción solo es válida para aquellas empresas que estén configuradas en el adaptador, para tener el número de factura en el asunto del correo. De no ser así se tendrá que buscar por la dirección del recipiente de la factura y por la fecha aproximada.

|       | Basic Search |
|-------|--------------|
|       | 2-9<br>[7]   |
|       |              |
| Clear | Search       |
| S     | CLICKS       |
|       | 0            |
|       | 0            |
|       | 0            |
|       | 0            |
|       | S            |

Se pueden agregar tantos filtros como sean necesarios según las necesidades. Por ejemplo, se puede buscar por los correos no entregados, por recipiente, número de factura, fecha, entre otros. Si se desea saber la trazabilidad de un correo en específico mostrado en la búsqueda se le puede dar clic en el mismo, SendGrid nos mostrará una pestaña con las fechas y estados del correo.

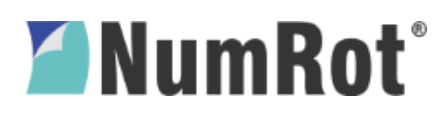

| <ul> <li>Delivered</li> </ul> | To: luz.cordoba@numrot.com<br>NumrRot - FACTURA DE VENTA NO AITALCONTENTO BPS SA                        | Email Information Close                                                        |
|-------------------------------|----------------------------------------------------------------------------------------------------|--------------------------------------------------------------------------------|
| <ul> <li>Delivered</li> </ul> | To: cardenaad@numrot.com<br>NumRot = FACTURA DE VENTA NO AT7ALCONTENTO BPS SA                           | Details<br>To facturacionelectronicaromenas/ilicontento.com                    |
| Deliverrod                    | To: luz cordoba@numrot.com<br>NumRot - FACTURA DE VENTA No.41741,CONTENTO BPS SA                        | From noresponder@numrat.com                                                    |
| Dolivered                     | To: facturacionelectronicacompras@contents.com.co<br>NumRot - FACTURA DE VENTA No 4/14/LCONTENTO EPS SA | Subject NumRot - FACTURA DE VENTA No.41741.CONTENTO BPS SA<br>More Details     |
| Delivered                     | Te: cardenasd@numret.com<br>NumRet - FACTURA DE VENTA No.41741.CONTENTO BPS SA                          | Event History                                                                  |
| Datwared                      | To: luz.cordoba@mumvot.com<br>NumRot - FACTURA DE VENTA No.ATALCONTENTO BPS SA                          | Received by SendGrid     Processed 2019/03/15 5:08pm UTC-05:00 >               |
| Not Dolivered                 | To: facturacionelectronicacompras@contento.com<br>NumRot - FACTURA DE VENTA NO A1741.CONTENTO BPS SA    | * Received by mailT.rox.net                                                    |
| Dolivered                     | To: cardenasd@numrot.com<br>NumRot - PACTURA DE VENTA No.4174.LCONTENTO EPO SA                          | Delivered 2019/03/15.509pm UTC-05.00     Delivered 2019/03/15.509pm UTC-05.00  |
|                               |                                                                                                    | <ol> <li>Received by facturacionalisation/caecomprois@contentis.com</li> </ol> |

Para información detallada sobre los motivos de no envío o rebote de un correo, se puede dar clic a las flechas ubicadas al lado de la fecha. Allí nos muestra el motivo de la no entrega y la respuesta del servidor.

| 2                                          | Received by SendGri                                                                                                    | d                                                                                                    |                                       |
|--------------------------------------------|----------------------------------------------------------------------------------------------------|----------------------------------------------------------------------------------------------------|---------------------------------------|
| 0                                          | Processed                                                                                                    | 2019/03/15 5:08pm UTC-05:00                                                                                                    | >                                     |
| ≭                                          | Received by mail1.rox                                                                                                    | .net                                                                                                    |                                       |
| 0                                          | Delivered                                                                                                    | 2019/03/15 5:09pm UTC-05:00                                                                                                    | ~                                     |
| Thi:<br>Lea                                | s email was received by<br>irn more.                                                                                                    | the contento.com server and delivered to th                                                                                                    | e recipient.                          |
| This<br>Lea                                | s email was received by<br>Irn more.<br>Bounced                                                                                                    | the <u>contento.com server</u> and delivered to th<br>2019/03/15 5:09pm UTC-05:00                                                                                                    | e recipient.                          |
| This<br>Lea<br>X                           | s email was received by<br>irn more.<br>Bounced<br>contento.com server in<br>verability, we won't sen                                                                                  | the <u>contento.com server</u> and delivered to th<br>2019/03/15 5:09pm UTC-05:00<br>nformed us that this message bounced. To pr<br>d to this address anymore.                                                                              | e recipient.                          |
| This<br>Lea<br>The<br>deli<br>if yo        | s email was received by<br>rn more.<br>Bounced<br>contento.com server in<br>verability, we won't sen<br>pu want to send to this i<br>pypression group. Learn r                         | the <u>contento.com server</u> and delivered to th<br>2019/03/15 5:09pm UTC-05:00<br>nformed us that this message bounced. To pr<br>d to this address anymore.<br>address, you may remove it from the Bounce<br>more.                       | e recipient.<br>v<br>rotect your<br>s |
| This<br>Lea<br>The<br>deli<br>If yo<br>sup | s email was received by<br>rn more.<br>Bounced<br>contento.com server in<br>verability, we won't sen<br>ou want to send to this i<br>upression group. Learn n<br>response from the con | the <u>contento.com server</u> and delivered to th<br>2019/03/15 5:09pm UTC-05:00<br>nformed us that this message bounced. To pr<br>d to this address anymore.<br>address, you may remove it from the Bounce<br>more.<br>ttento.com server: | e recipient.<br>v<br>rotect your<br>s |

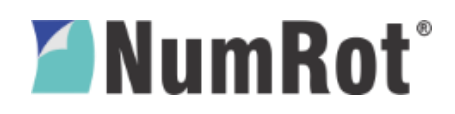

## 4.5 Reportes

Ya sea en las listas, en las estadísticas o en la Actividad, vemos que existe un botón **Export CSV**, al darle clic, SendGrid enviará un correo electrónico a la dirección de la cuenta del usuario. En él se encontrará un link que permitirá descargar un archivo .CSV.

En el siguiente ejemplo se muestra un reporte de la función Actividad. En este reporte se muestran todos los eventos asociados a los correos enviados en un tiempo determinado. Se **recomienda** que cada mes se genere un reporte de Actividad con fecha de todo el mes ya que SendGrid solo guarda 30 días de historial.

| 1  | processed               | message_id                                                  | event       | api_key_id | credential_id | subject                                           | from                                 |                   |
|----|-------------------------|-------------------------------------------------------------|-------------|------------|---------------|---------------------------------------------------|--------------------------------------|-------------------|
| 2  | 2018-10-22 14:58:38.000 | soOliWbITN6_AOrkNcZgHw.filter0159p3mdw1-428-5BCDE59E-14.0   | processed   |            |               | actura Electronica No. FR-29947                   | facturacion                          | natalycruzlopez.  |
| 3  | 2018-10-22 14:58:39.000 | soOliWbITN6_AOrkNcZgHw.filter0159p3mdw1-428-5BCDE59E-14.0   | delivered   |            |               |                                                   | facturacion                          | natalycruzlopez.  |
| 4  | 2018-10-22 14:58:59.000 | 7HApjkd-Qd2aT9IsqZjjkA.filter0094p3las1-8781-5BCDE5B2-12.0  | processed   |            |               | Factura Electronica No. FR-29948                  | facturacion                          | natalycruzlopez.  |
| 5  | 2018-10-22 14:59:01.000 | 7HApjkd-Qd2aT9IsqZjjkA.filter0094p3las1-8781-5BCDE5B2-12.0  | delivered   |            |               |                                                   | facturacion                          | natalycruzlopez.  |
| 6  | 2018-10-22 15:01:04.000 | 5WjsxpfWQmakjdrame8M8w.filter0062p3mdw1-927-5BCDE630-48.0   | processed   |            |               | - Nota Electronica No. FEDV-BO-0000015            | emisionfact                          | suramquimicos@    |
| 7  | 2018-10-22 15:01:07.000 | 5WjsxpfWQmakjdrame8M8w.filter0062p3mdw1-927-5BCDE630-48.0   | delivered   |            |               |                                                   | emisionfactura                       | suramquimicos@    |
| 8  | 2018-10-22 15:05:06.000 | MRC68sD4QVauu041EYM-3Q.filter0090p3mdw1-11427-5BCDE722-36   | . processed |            |               | Notificaciones NRWeb - Registro Usuario Aprobado. | notificacionesn                      | ាm72system@រួ     |
| 9  | 2018-10-22 15:05:14.000 | MRC68sD4QVauu041EYM-3Q.filter0090p3mdw1-11427-5BCDE722-36   | delivered   |            |               |                                                   | notificacionesnreconsuita@numrot.com | ram72system@g     |
| 10 | 2018-10-22 15:06:24.000 | MRC68sD4QVauu041EYM-3Q.filter0090p3mdw1-11427-5BCDE722-36   | open        |            |               |                                                   |                                      | ram72system@g     |
| 11 | 2018-10-22 15:09:03.000 | q6lY4tM-Q8K1oiJpU3iqkQ.filter0113p3las1-11923-5BCB52E3-32.0 | open        |            |               |                                                   |                                      | info@moldeatef    |
| 12 | 2018-10-22 15:09:03.000 | q6lY4tM-Q8K1oiJpU3iqkQ.filter0113p3las1-11923-5BCB52E3-32.0 | open        |            |               | Numero Documento                                  |                                      | info@moldeatef    |
| 13 | 2018-10-22 15:15:31.000 | q6lY4tM-Q8K1oiJpU3iqkQ.filter0113p3las1-11923-5BCB52E3-32.0 | open        |            |               | Numero Documento                                  |                                      | info@moldeatef    |
| 14 | 2018-10-22 15:15:34.000 | q6lY4tM-Q8K1oiJpU3iqkQ.filter0113p3las1-11923-5BCB52E3-32.0 | open        | Evonto     |               |                                                   |                                      | info@moldeatef    |
| 15 | 2018-10-22 15:16:19.000 | HdkD0lfmS9WVOBCloL-RXw.filter0042p3las1-28194-5BBFC0B0-37.0 | open        | Evento     |               |                                                   |                                      | facturacion.elect |
| 16 | 2018-10-22 15:17:16.000 | Wuj_G3-hQIKTSRqk03by6Q.filter0085p3las1-13929-5BC614AC-36.0 | open        |            |               |                                                   |                                      | alejandro.martir  |
| 17 | 2018-10-22 15:17:17.000 | Wui_G3-hQIKTSRgk03bv6Q.filter0085p3las1-13929-5BC614AC-36.0 | open        |            |               |                                                   |                                      | alejandro.martir  |
| 18 | 2018-10-22 15:20:06.000 | zazfl47VR8O5a-TziQhdYg.filter0066p3las1-12999-5BCDEAA6-2B.0 | processed   |            |               | CAE-0000518                                       | emisionfactu                         | quimipacifico@ł   |
| 19 | 2018-10-22 15:20:14.000 | zazfl47VR8O5a-TziQhdYg.filter0066p3las1-12999-5BCDEAA6-2B.0 | delivered   |            |               |                                                   | emisionfactur                        | quimipacifico@ł   |
| 20 | 2018-10-22 15:21:17.000 | HK_jJSlgSKCtMDzPnETKiw.filter0131p3las1-15032-5BCDEAED-C.0  | processed   |            |               | Factura Electronica No. CAE-00000520              | emisionfactura                       | lauracorrea@sol   |
| 21 | 2018-10-22 15:21:19.000 | HK_jJSlgSKCtMDzPnETKiw.filter0131p3las1-15032-5BCDEAED-C.0  | alivered    |            |               |                                                   | emisionfactura                       | lauracorrea@sol   |
| 22 | 2018-10-22 15:25:41.000 | 8CC3qZSVRaWCZi-XE5TLmg.filter0030p3mdw1-7257-5BCDEBF5-24.0  | processed   |            |               | -Factura Electronica No. CAE-00000517             | emisionfactura                       | emisionfacturae   |
| 23 | 2018-10-22 15:25:44.000 | 8CC3qZSVRaWCZi-XE5TLmg.filter0030p3mdw1-7257-5BCDEBF5-24.0  | delivered   |            |               |                                                   | emisionfactura                       | emisionfacturae   |
| 24 | 2018-10-22 15:28:43.000 | HK_JJSIgSKCtMDzPnETKiw.filter0131p3las1-15032-5BCDEAED-C.0  | open        | _          |               |                                                   |                                      | lauracorrea@sol   |
| 25 | 2018-10-22 15:28:46.000 | HK_jJSlgSKCtMDzPnETKiw.filter0131p3las1-15032-5BCDEAED-C.0  | open D      | Correo     |               |                                                   |                                      | lauracorrea@sol   |
| 26 | 2018-10-22 15:28:48.000 | HK_jJSlgSKCtMDzPnETKiw.filter0131p3las1-15032-5BCDEAED-C.0  | open        |            |               |                                                   |                                      | lauracorrea@sol   |
| 27 | 2018-10-22 15:28:50.000 | HK_jJSlgSKCtMDzPnETKiw.filter0131p3las1-15032-5BCDEAED-C.0  | open        |            |               |                                                   |                                      | lauracorrea@sol   |
| 28 | 2018-10-22 15:28:51.000 | HK_jJSlgSKCtMDzPnETKiw.filter0131p3las1-15032-5BCDEAED-C.0  | open        |            |               |                                                   |                                      | lauracorrea@sol   |
| 29 | 2018-10-22 15:28:52.000 | HK_JJSIgSKCtMDzPnETKiw.filter0131p3las1-15032-5BCDEAED-C.0  | open        |            |               |                                                   |                                      | lauracorrea@sol   |
| 30 | 2018-10-22 15:29:37.000 | HK_jJSlgSKCtMDzPnETKiw.filter0131p3las1-15032-5BCDEAED-C.0  | open        |            |               |                                                   |                                      | lauracorrea@sol   |
| 31 | 2018-10-22 15:29:42.000 | HK_jJSlgSKCtMDzPnETKiw.filter0131p3las1-15032-5BCDEAED-C.0  | open        |            |               |                                                   |                                      | lauracorrea@sol   |

En el caso de los informes de Actividad, es recomendable buscar por número de documento (esta aparece en el asunto del correo, de no ser así generarnos PQR para configurar dicho parámetro). Por el asunto solo se encontrará el primer evento que es el de procesamiento, si se quiere encontrar los otros eventos asociados a dicho correo, es recomendable buscar por el ID del correo

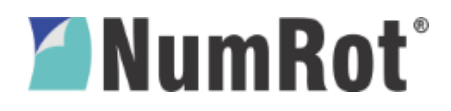

# 5 REVISIONES Y APROBACIONES

|         |            |                           | Revisado | Aprobado |                                                                                                    |
|---------|------------|---------------------------|----------|----------|----------------------------------------------------------------------------------------------------|
| Versión | Fecha      | Autor                     | por      | por      | Descripción modificación                                                                                                    |
| 1.0     | 2019.04.03 | Santiago<br>Medina        |          |          |                                                                                                    |
|         |            |                           |          |          | Creación documento                                                                                                    |
| 1.1     | 2019.04.04 | Santiago<br>Medina        |          |          | Se completa el documento con más información.                                                                                                    |
| 1.2     | 2019.06.20 | Santiago<br>Medina        |          |          | <ul> <li>-Se colocan sólo los puntos pertinentes<br/>para el usuario.</li> <li>-Se agrega el apartado inicio de sesión.</li> <li>-Se colocan consideraciones y se<br/>describen algunos casos especiales.</li> <li>-Se explican los informes, la forma de<br/>interpretarlos y de buscar información en<br/>ellos.</li> </ul> |
| 1.3     | 2019.06.20 | Cristian<br>Carmona       |          |          | Ajustes en redacción, fuentes utilizadas<br>e imagen                                                                                                    |
|         |            | Santiago<br>Medina, Dayro |          |          |                                                                                                    |
| 1.3.2.  | 2019.06.25 | Cardenas.                 |          |          | Corrección de formato y estilos.                                                                                                    |
| 1.3.3   | 2023.02.17 | Santiago<br>Medina        |          |          | Se quitan teléfonos del footer.                                                                                                    |